# 免疫规划信息管理系统

门诊应用手册

XX 世窗信息技术 XX

2012 在 2 日

# 技术支持热线: 400-600-1850

第一部分:系统应用简介

"免疫规划信息管理系统"应用贯穿于日常疫苗接种工作整个周期当中,疫苗接种 工作可以大致分为两个部分,一个是对辖区内适龄儿童的统一管理,即对辖区内的符合。 疫苗接种条件儿童的统一管理,包括常住儿童、流动儿童和临时接种儿童;另一个就是 对所管理儿童的疫苗接种工作,包括应种儿童的计算和预约、疫苗接种、接种信息修改。 和查漏补种等。

儿童信息管理: 在儿童信息管理方面系统实现儿童个案和接种记录的网络共享, 任何 一名纳入系统管理的儿童在任何接种单位都可以得到信息共享,解决了异地接种、流动 接种困难问题。系统平台通过新增儿童信息、儿童信息列表、导出儿童基本信息等功能 实现对儿童个案信息的录入、修改和导出功能。

疫苗接种: 以接种单位的接种日为中心, 在接种日之前为疫苗接种准备阶段: 接种日当 天为应种儿童的疫苗接种阶段;接种日完成之后为接种后的整理阶段。通过这三个阶段 的工作组成一个完整的接种周期。具体如下:

1、准备阶段:在这个阶段需要整理出符合条件的应种儿童,并对这些儿童进行预约 通知,同时根据应种儿童的实际应种疫苗情况准备疫苗和接种器材;

2、疫苗接种阶段:即接种日当天,需要根据儿童的应种疫苗准确的为儿童接种疫苗;

3、整理阶段:需要对接种日当天的接种数据进行整理、汇总、记录。

免疫规划信息管理系统可以应用于整个接种周期,在各个环节上为应用单位提供解 决方案,具体如下:

A、准备阶段:通过免疫规划信息管理系统 5.0 接种预约管理-5.1 发送短信息通知操作 界面,可以由系统平台为应用者自动计算并查询出符合条件的应种儿童,此操作只需 要应用者设定条件,无需人工计算;查询出应种儿童之后,系统可以以群发手机短信 的方式对应种儿童进行预约, 手机短信预约具有覆盖率广、及时率、准确率高等特点, 从而大大的节省了人工预约的工作量。

- B、疫苗接种阶段:由于每一名适龄儿童的个案信息和接种记录都已经纳入了系统,因 此在接种日当天,工作人员只需要根据儿童基本信息(生日、父母 XX 简拼等)或者条 形码查询出儿童,系统平台会自动计算并显示当天的应种疫苗,工作人员只需要设置 疫苗信息保存即可。
- C、整理阶段:由于接种日当天,系统自动记录并保存了每个应种儿童的详细接种信息, 所以通过系统平台的报表汇总功能就可以实现各类报表的自动统计。

通过以上的应用操作,免疫规划信息管理系统在接种单位的日常工作当中,可以帮 助工作人员实现信息化管理,由计算机代替人工运算和数据记录,从而解决实际工作中 的应用问题。如下图所示:

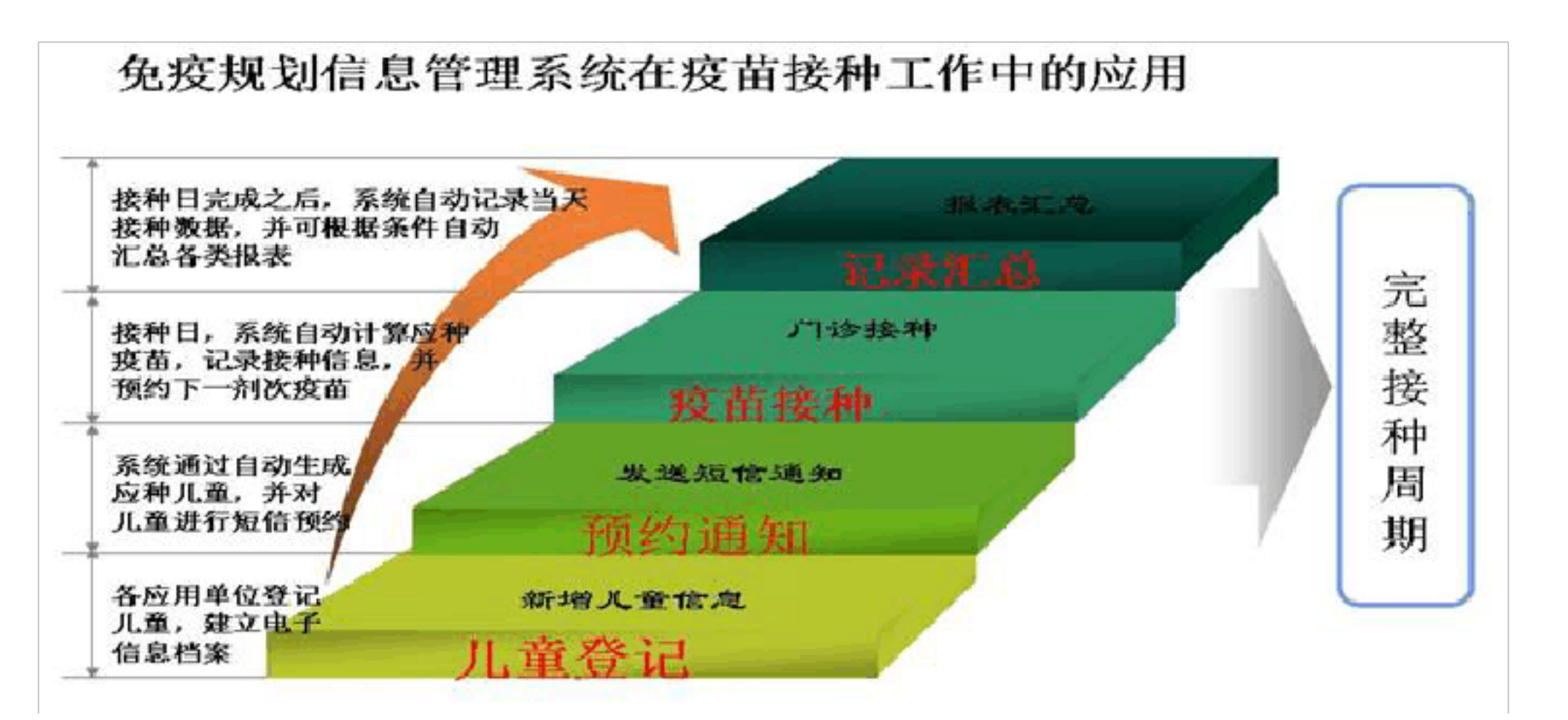

# 应用单位系统应用详解.

、接生单位1、人员

至少有一专人负责。

2、设备计算机一台,可以正常访问互联网,此计算机通过网络登录"免疫规划信息管理系统"。

3、纸质材料必要的办公耗材和登记单据。

4、工作流程

儿童出生后,及时为儿童接种乙肝1和卡介苗。适时登陆"免疫规划信息管理系统",将该儿

童的个案信息和卡介苗、乙肝1的接种记录录入系统(儿童没有接种两苗可以不录入接种记录, 但必须录入儿童个案信息),录入系统时为儿童填写接种证绑定条形码(此项可选)。以上设备 没有最低配置。二、接种门诊1、人员

至少两个人。一个负责操作计算机,一个负责接种。

2、设备

一部(用于咨询和联络)

计算机一台,可以正常访问互联网,此计算机可以通过互联网登陆"免疫规划信息管理系统"。 激光打印机一台,用于打印接种单(应用接种单对儿童监护人进行告知、问询、登记,同时此 单为儿童的疫苗接种凭证,门诊需留存)。扫描枪一支,用于扫描接种证上的条码。3、纸质材 料

接种证

接种单(普通 A4 复印纸的三分之一即可)。

条码

4、工作流程第一步:

接种日前:登陆"免疫规划信息管理系统",为儿童家长发送预约短信,不可短信通知 儿童可通过或其他方式通知(建议在接种日前一至两天完成)。

第二步:

接种日:儿童家长按照通知内容按时到接种单位为儿童接种疫苗,分为以下两种情况:

A)

初次领证儿童: (1)、儿童满月时,家长持"新生儿乙肝、卡介苗接种登记单据"到 接种门诊接种乙肝2。(2)、接种门诊医生登陆"免疫规划信息管理系统"先查询、核 实系统内的儿童的基本资料。必要时进行添加和修改。填写、发放接种证、为接种证加 贴条码并为儿童绑定条码。再通过系统查询这个儿童的应种,打印出接种单(乙肝2接 种),并用接种单对儿童家长进行告知、问询、登记,家长对告知内容确认并签字后, 持接种单去接种室接种疫苗。(3)、接种医生照单接种后,填写接种证,确认儿童家 长在接种单部分确认签字并收回接种单。B)以领证儿童: (1)、儿童家长按照短信通 知要求,在接种日带宝宝到接种门诊接种疫苗; (2)、工作人员登陆"免疫规划信息 管理系统"在门诊接种操作界面查询(有多种方式查询,条码枪提供的是更便捷和快速 的查询)到这个儿童,系统会自动计算并显示出儿童当天的应种疫苗,工作人员根据实 4/29 际情况选择并设定好疫苗信息后,打印出接种单,并用接种单对儿童家长进行告知、问 询、登记; (3)、家长对告知内容确认并签字后,家长持接种单去接种室接种疫苗, 接种医生照单接种后,填写接种证,确认儿童家长在接种单部分确认签字并收回接种单。 流程图如下:

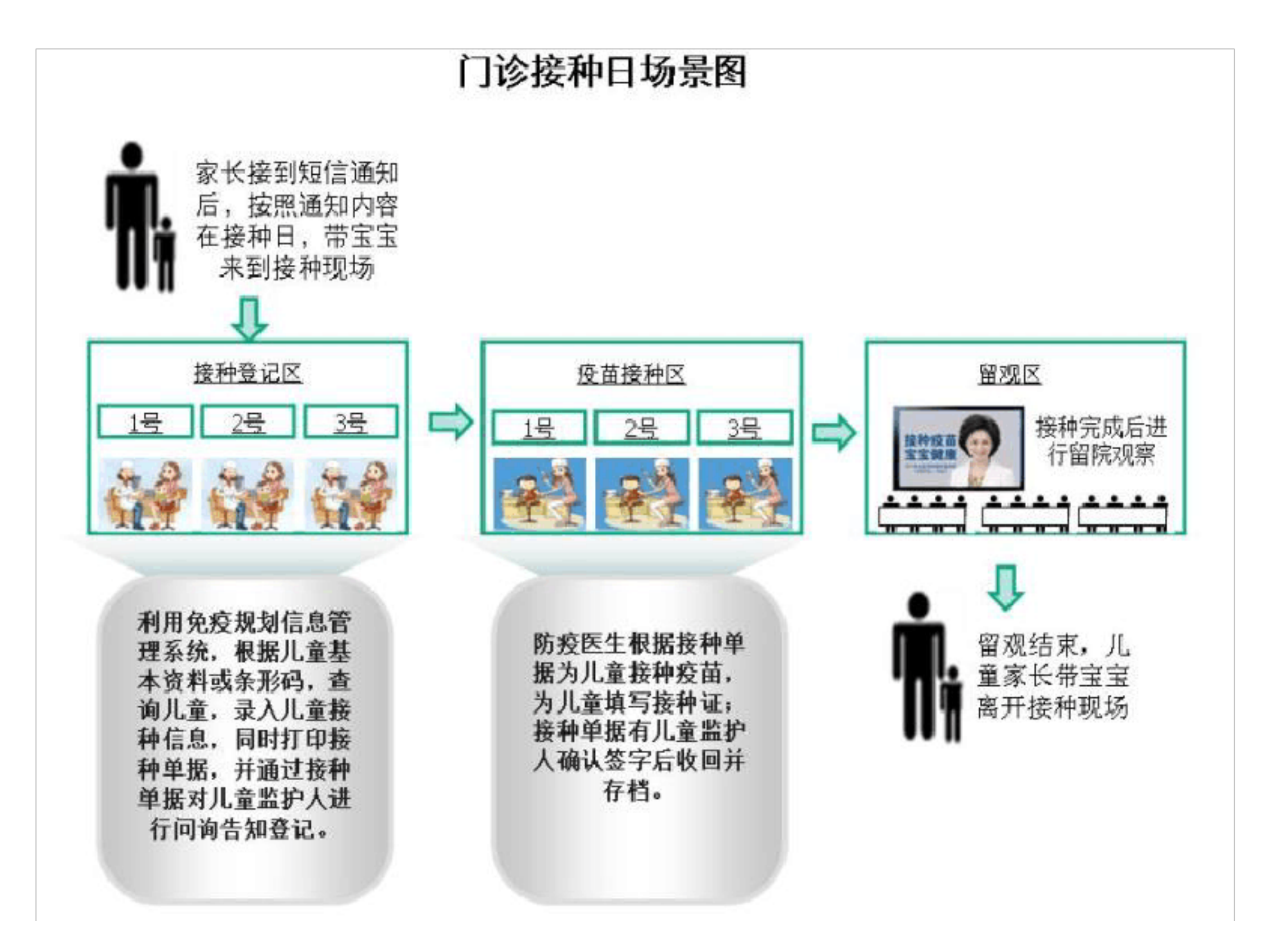

# 第二部分:系统上线的准备工作和步骤

系统上线运行的步骤如下:

第一步:免疫规划信息管理系统由 XX 世窗信息技术 XX 技术人员搭建调整完成。

第二步: 接种单位国家客户端软件为基础, 整理本辖区儿童基本信息和接种记录, 准备完成之后, 将数据上传至世窗公司。

第三步: 世窗公司负责将数据统一整理,并导入系统,导入完成后将各应用单位账号密码统一 发送给各应用单位,系统正式上线运行。

第四步:应用单位拿到账号之后,即可应用系统开展工作,首先将本单位库存疫苗信息录入系统(一天内完成),然后核实本单位导入的数据是否合格(一天内完成,简单核实儿童总数和 抽查部分儿童接种记录即可);此时应用单位按照合理的工作流程应用系统开展工作,儿童个 案和接种记录无需再录入其他系统。

注: 产科医院无需数据的上传、整理和导入,拿到账号之后即可开始录入工作。

由此可见免疫规划信息管理系统上线应用需要一定的条件,该系统已经搭建完成,应用单 位无需对工作用计算机做额外的客户端软件安装,只要可以上网,能够登录系统即可。但是应 用单位对系统的应用需要一定的数据基础,即应用单位辖区内的基础数据需要录入系统,基础 数据主要包括儿童基本资料、儿童接种记录、儿童区域信息、工作人员基本信息、门诊疫苗厂 商信息等。

1、工作人员基本信息:各应用单位的工作人员信息由 XX 世窗信息技术 XX 根据疾控中心主管部 门提供的资料进行录入,并为工作人员生成账号和登录密码,此项工作需要工作人员提供详细 的信息资料,如果资料不完整或者不正确,工作人员可以通过"个人信息"进行补充和修改。

2、儿童基本资料:儿童基本资料分为两种,一种是应用免疫规划信息管理系统之前本辖区内的 儿童,另外一种是应用系统之后新出生的儿童。以前的儿童个案信息由接种单位整理后上传, 然后由 XX 世窗信息技术 XX 工作人员进行统一的整理和导入,接种单位具体的整理和上传方法 请参考附表;新生儿、系统漏录儿童以及外地市迁入并长期居住的儿童,由产科医院或接种单 位进行录入。

3、儿童接种记录:这部分数据指的是应用系统之前已有儿童的接种记录,这部分数据由接种单位整理后上传,然后由 XX 世窗信息技术 XX 工作人员进行统一的整理和导入,接种单位具体的整理和上传方法请参考附表;第一次导入之后的所有接种数据则按照标准流程及时录入系统。
4、儿童区域信息:儿童区域信息指的是儿童在系统当中所在的村或社区信息,此部分信息由接种单位整理后上传,然后由 XX 世窗信息技术 XX 工作人员进行统一的整理和导入,接种单位具体的整理和上传方法请参考附表。

5、门诊疫苗厂商信息:此部分信息为接种单位所使用疫苗的基本信息,包括疫苗种类、生产厂 商、批号、剂量、效期等信息,这些信息必须通过 6.0 生物制品管理-6.1 添加疫苗信息功能录 入系统后才能够被使用。第一次由各应用单位(包括县疾控中心、接种门诊)将本单位库存的 疫苗信息录入系统,以后县疾控中心每次有新批号疫苗入库首先将疫苗信息录入系统,再分配 给接种单位,接种单位无需录入就可以在系统当中使用了。

附表:国家客户端软件(金卫信)数据整理和上传操作说明

以下操作只需要接种门诊的工作人员把金卫信系统里的儿童数据按照要求整 理完整并上传即可,上传数据包括了儿童基本资料、儿童接种记录和儿童区域信 息。

第一步:在金卫信系统里对辖区内适龄儿童资料进行整理、查重,金卫信系统不存在的儿童应 录入金卫信系统,保证金卫信系统里面儿童个案资料真实、完整。

第二步:根据儿童的真实接种记录(大卡或接种证)对金卫信系统里的儿童接种记录进行整理、 补录,保证金卫信系统里面儿童接种记录真实准确。

第三步:通过以上两个步骤使金卫信里面的儿童基本资料和接种记录真实、完整。

第四步:打开金卫信软件,点击数据备份,选择备份路径,点击确定即可进行备份,如下图:

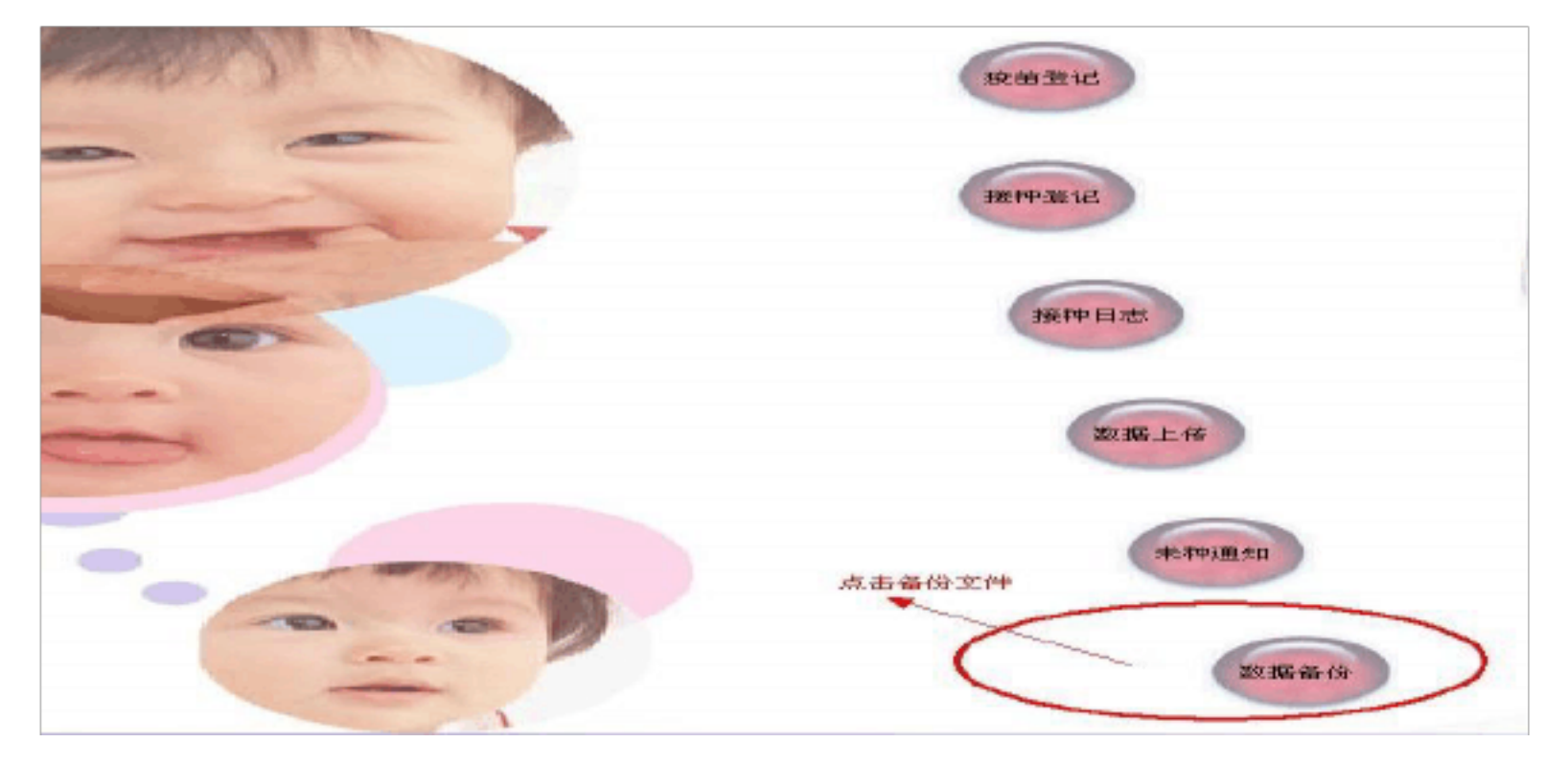

| 选择         | 备份在储的路径                    | 息击确定进行备 |
|------------|----------------------------|---------|
| - CONTRACT | 📉 数据备份                     |         |
| $\epsilon$ | 欲备份的文件名及路径:<br>■ a: []     |         |
|            | CyberMax<br>Jhmy<br>Backup |         |
|            |                            |         |
|            |                            |         |
|            | 20111016JmBack01           |         |
|            |                            |         |

第五步:根据提示点击确定,进行备份,备份时牢记存储路径和备份文件名称,如下图:

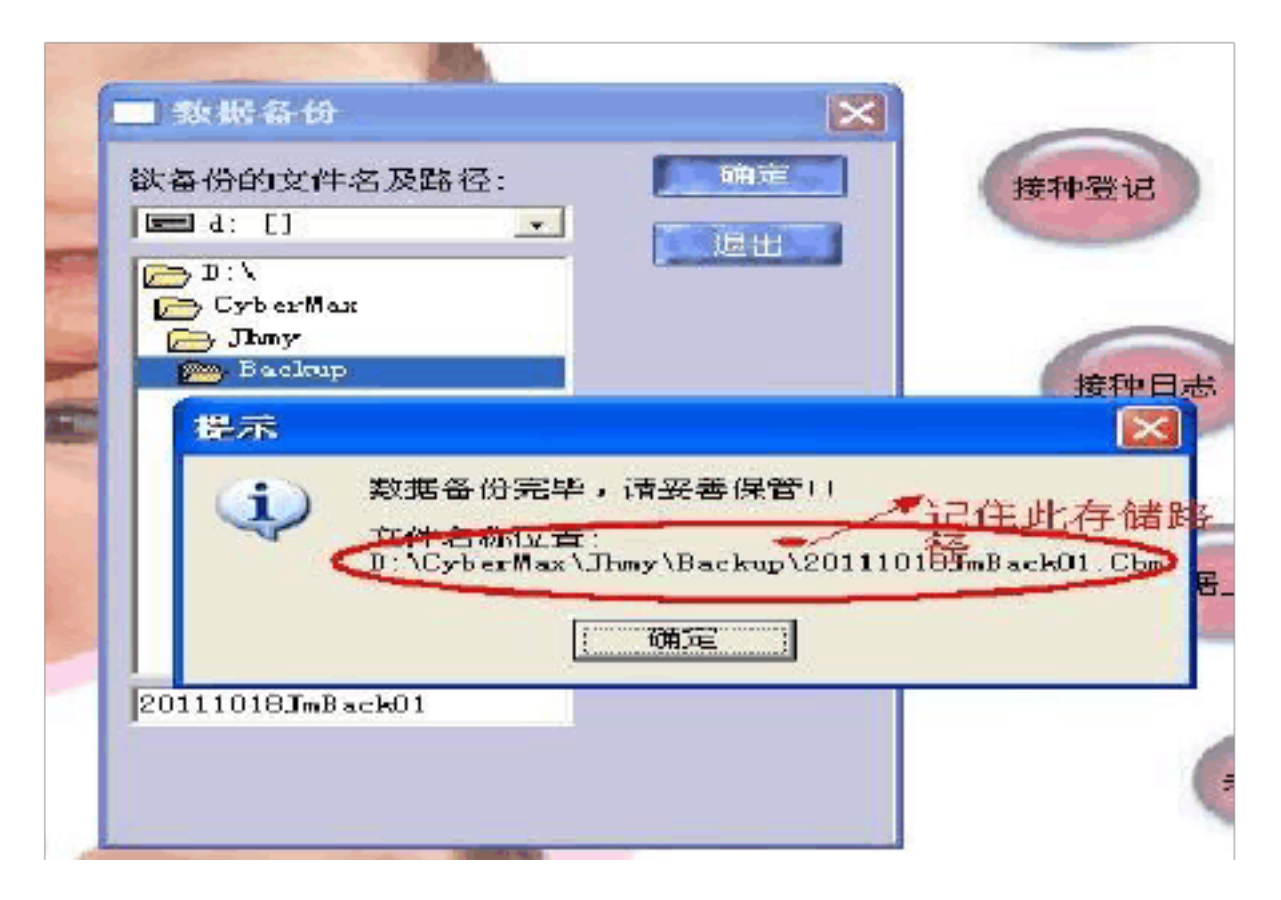

第六步: 根据存储路径打开相应的文件夹,并找到备份文件,如下图:

| 🗁 DackUp                                           |        |
|----------------------------------------------------|--------|
| 文件(12) 編輯(12) 查看(12) 收藏(12) 工具(12) 帮助(14)          | 2      |
| ③ 后退 · ◎ · 参 》 按案 ▷ 文件夹                            |        |
| 地址 10) (1: \CyberWax \ Jhry + BackUp + 技照存储路径打开文件夹 | 🔽 🛃 转到 |

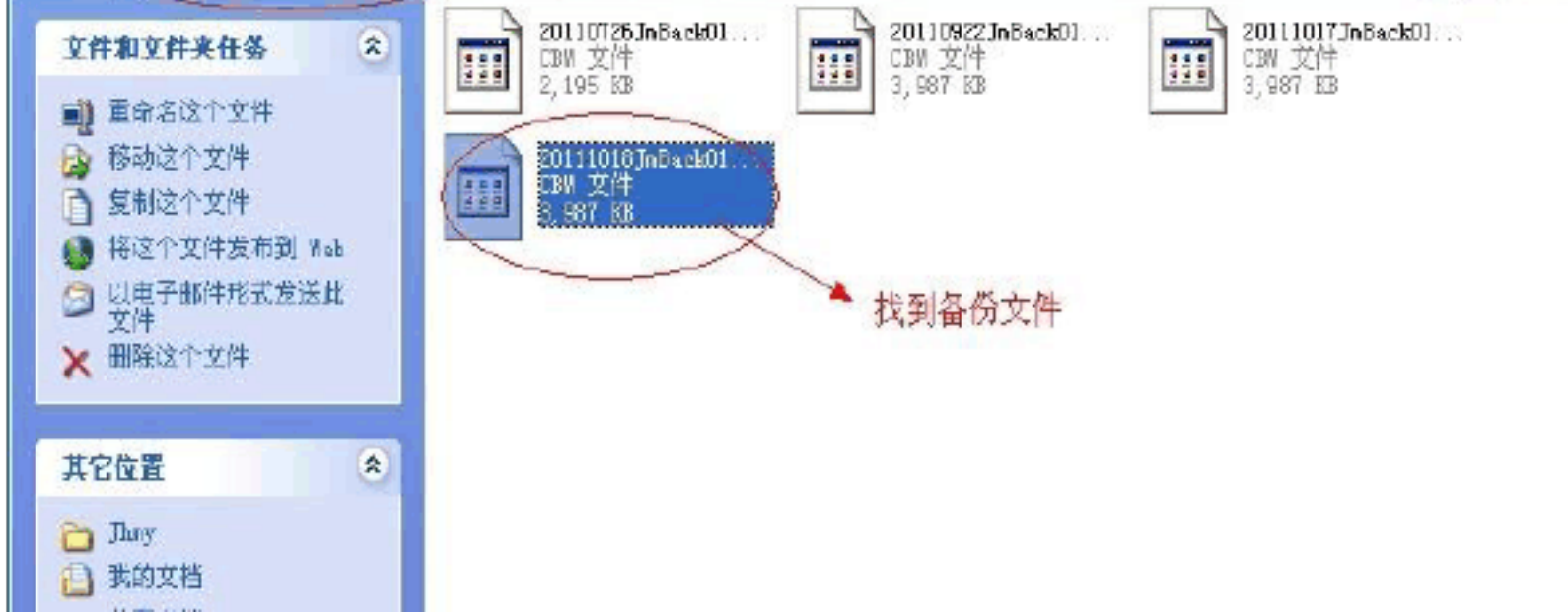

第七步:右键点击此文件,选择"重命名"对此文件进行重命名,命名格式为在现有的 8/29 文件名前面加上县名和本单位名称,如下图:

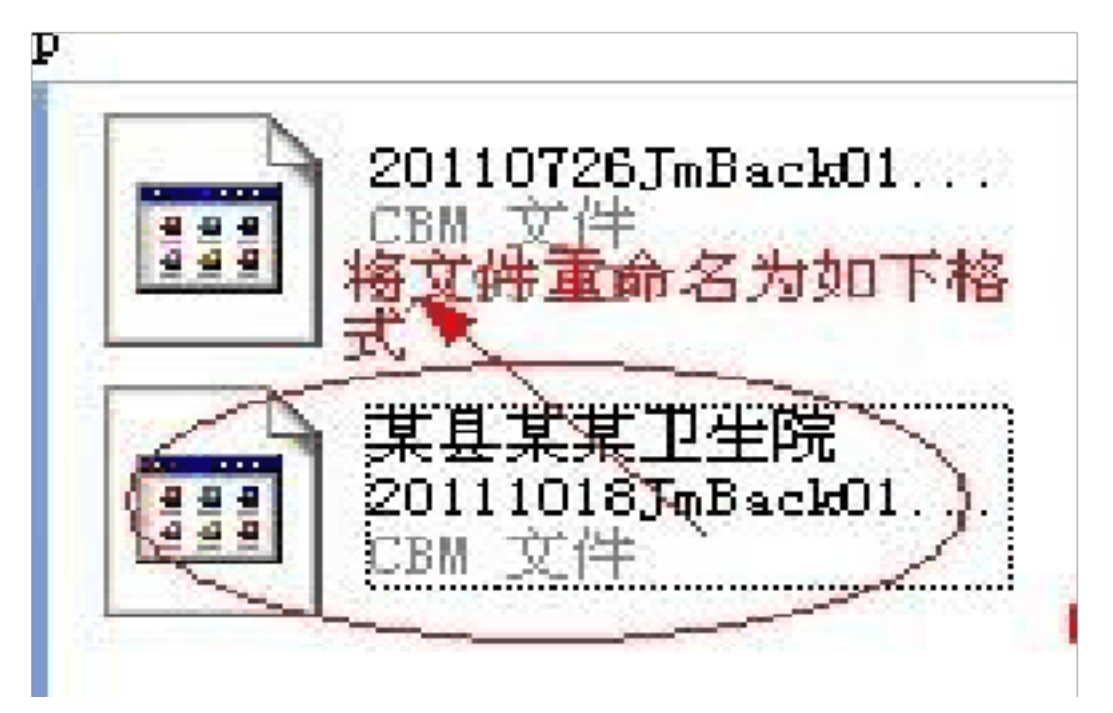

第八步:将此文件按要求上传即可。 第三部分:系统功能操作详解

第一: 安装及登陆

疾控中心和接种门诊使用免疫规划信息管理系统无需安装任何客户端软件,通过浏览器登录方 式登录平台。登录方式为浏览器登录,操作系统平台地址为:XX 网址为 s j z. cdpc. orgxx 网址为: bd. cdpc. org.XX 网址为: qhd. cdpc. org.XX 网址为: ts. cdpc. orgxx 网址为: <u>. cdpc. org</u>. XX 网址为: z jk. cdpc. orgxx 网址为: hs. cdpc. org, 如下图:

| 加入收藏 设为曲页             |                    |             |              |  |
|-----------------------|--------------------|-------------|--------------|--|
|                       |                    |             |              |  |
|                       | 专心间护室室成长           |             |              |  |
|                       | C.org.cn           | cdp         |              |  |
| Alexander             |                    | 用户名         | 茶注武氏         |  |
| Race L                |                    | 2 2 2 2 C   | CALL C       |  |
| and the second second | Gp.d+              | Lend witten | F Junit Leve |  |
| and have a second     | ② 就 <u>意记带码</u> 7? |             |              |  |
| 10.                   | 划一免疫规划值思管理系统       | 室贝计划        |              |  |

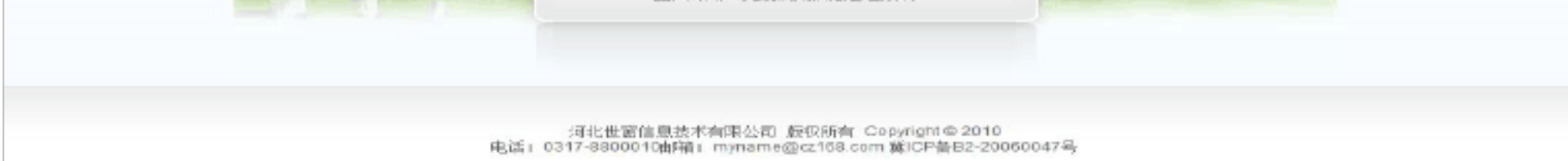

如上图所示:系统平台根据设定好的用户名和密码以及为了提高安全性的验证码,来判断登录

信息的合法性,验证合格后准予登录系统。

登录成功后进入首页,如下图:

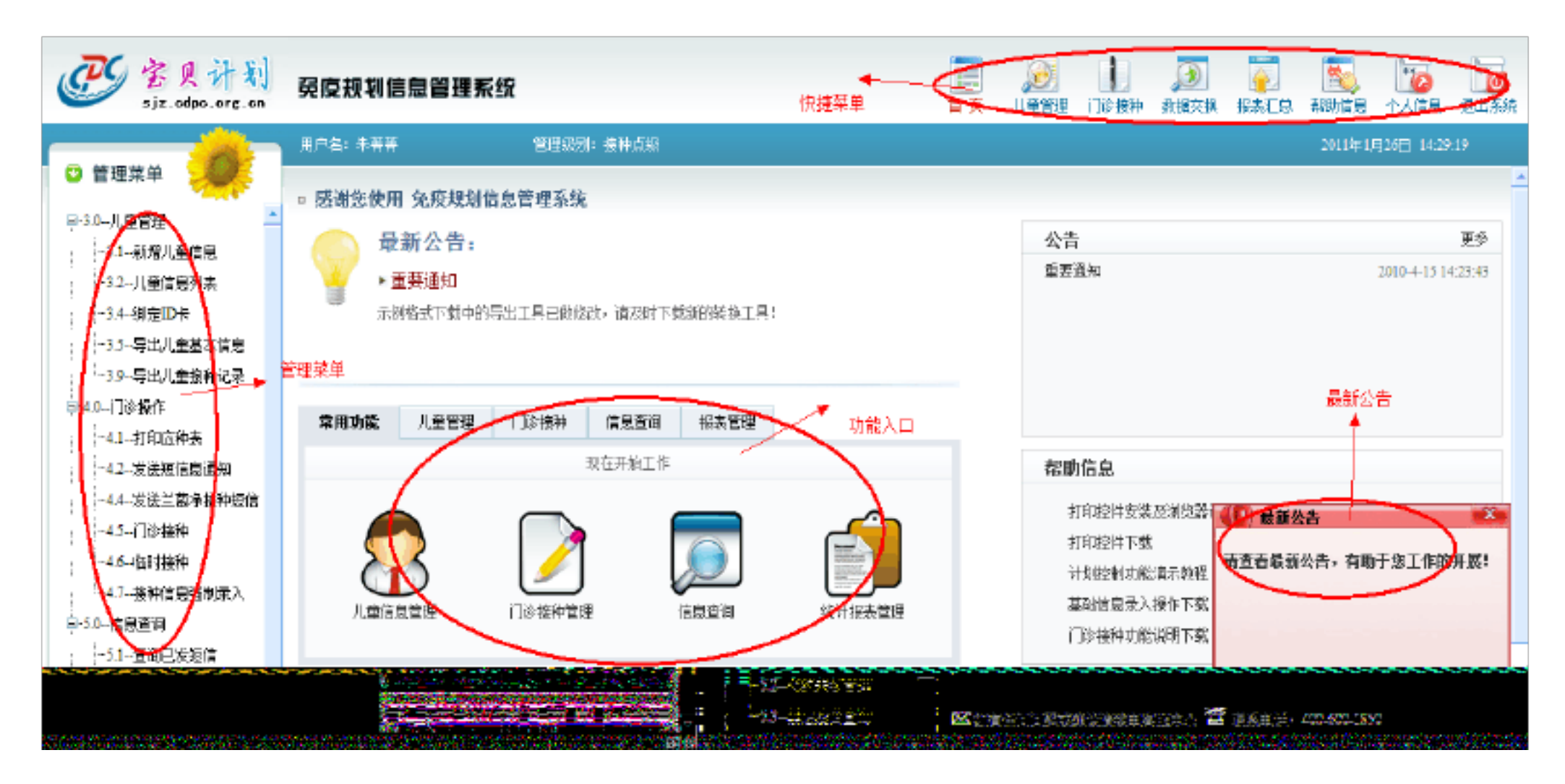

# 第二:功能及操作介绍

"管理菜单"位于浏览器的左侧,列出了相应权限操作人员的各项操作菜单,分别是:个人设置、用户数据管理、儿童信息管理、门诊接种操作、接种预约管理、生物制品管理、应急与强化、系统设置、知识库。点击相应菜单可直接进入相应操作界面。如下图:

| 🥶 客见计制<br>bd.odpo.org.cn                                                                                                    | <b>冕度规划信息管理系统</b> 保定专题                                                                                                    |  |
|----------------------------------------------------------------------------------------------------|----------------------------------------------------------------------------------------------------|--|
|                                                                                                    | 用户名:刘凯 管理级别:接种点级                                                                                                    |  |
| <ul> <li>管理菜单</li> <li>国-1.0个人设置</li> <li>国-2.0用户数据管理</li> <li>国-3.0儿童信息管理</li> <li>朝-4.0门诊接种操作</li> <li>南-5.0接种顶约管理</li> <li>南-6.0生物制品管理</li> </ul> | <ul> <li>感谢您使用 免疫规划信息管理系统</li> <li>最新公告:</li> <li>公告测试</li> </ul>                                                                                                    |  |
| ■7.0应急与强化<br>■8.0系统设置<br>由9.0知识库                                                                                                    | 常用功能         儿童管理         门诊接种         信息查询         报表管理           現在开始工作         現在开始工作         1         1         1         1         1         1         1         1         1         1         1         1         1         1         1         1         1         1         1         1         1         1         1         1         1         1         1         1         1         1         1         1         1         1         1         1         1         1         1         1         1         1         1         1         1         1         1         1         1         1         1         1         1         1         1         1         1         1         1         1         1         1         1         1         1         1         1         1         1         1         1         1         1         1         1         1         1         1         1         1         1         1         1         1         1         1         1         1         1         1         1         1         1         1         1         1         1         1 |  |

# 一、儿童信息管理:

提供儿童信息管理的各项操作,包括新增儿童信息、儿童信息列表、绑定儿童 ID 卡、导出儿童信息 等功能:

1、新增儿童信息

功能说明:适用于接生单位工作人员录入在本院出生的所有新生儿信息,以及接种门诊录入外地市迁入儿童或本市漏卡儿童的基本信息。

操作步骤:进入"儿童信息管理——新增儿童信息"如下图:

| 🔍 所在位置:氵  | 赤加儿童基础资料                   |              |                    |           |          |
|-----------|----------------------------|--------------|--------------------|-----------|----------|
| 儿童姓名:     |                            | 儿童性别:        | ●男 ◎女              | 出生日期:     |          |
| 父亲姓名:     |                            | 父亲手机:        |                    | 家庭电话:     |          |
| 母亲姓名:     |                            | 母亲手机:        |                    |           |          |
| 准生证       | 请选择儿童准生证 ◄                 | IDCard       |                    | 居住属性:     | 常住 💌     |
| 家庭住址:     | 唐山市 👻                      | 唐海县 ▼        | 请选择乡(镇、街道) ▼       | 请选择村庄 ▼   | 请选择接种点 ▼ |
| 出生医院      | 河北 ▼                       | 唐山市 📼        | 唐海县 ▼              | 其他医院 ▼    |          |
| 详细住址:     | 点击此处您可输入儿童的详细住业情           | 急            |                    |           |          |
| 备 注:      |                            |              |                    |           |          |
| 录入时间:     | 2011-12-8 20:48:20         | 录入单位:        | 冀东油田职工医院           | 制表人:      | 刘태       |
|           |                            |              |                    |           |          |
|           | A提交并                       | 添加新生儿接种信息    | B提交并补录已上接接种记录      | CS和加新生儿信息 |          |
| 注: ②出生时间内 | 、于七天的儿童请点击A按钮添加,并          | 转到៉种乙肝,卡介苗的页 | 而进行绘苗接种操作          |           |          |
| ②出生时间H    | ·于七天的儿童请点击BI接钮添加,并         | 装到针录操作界面对儿童掺 | 种记录进行补录            |           |          |
| ③65番加新当   | :儿墓本信息,且一个月内不对该儿童          | 进行短信预约(此功能可用 | 用于添加早产儿信息)请点击C按钮添加 |           |          |
| @为了让家†    | R龍正常收到短信,清尽重填 <b>写</b> 移动手 | 机号码          |                    |           |          |

注意事项:

(1) 儿童 XX 、父母 XX 、儿童性别、出生日期、家庭住址、准生证等,这几项为必填(选)项。

(2)家庭住址的选择应该以儿童的实际居住地址为准,依照儿童实际居住地址选择家庭住址。注: 儿童建卡以实际居住地为准,儿童迁出后,迁出门诊及时更改儿童居住地。

(3)"IDCard"可以为儿童绑定条码,把光标放在右侧空白处,扫描条码可直接显示卡号。此项仅适用于接种门诊工作人员使用。

(4) 最后选择儿童出生日期,此项为最后设置项,儿童信息录入后生日不能更改。

(5) "A 提交并添加儿童接种信息",添加儿童基本信息同时转到为儿童添加"两苗"接种信息的操作界面,适用于接生单位工作人员。

(6) "B 提交并补录已上报接种记录",添加儿童基本信息同时转到为儿童补录已有接种记录的操作 界面,适用于接种门诊工作人员。

(8) "C 添加儿童信息",只添加儿童基本信息,且一个月内系统不会对该儿童进行疫苗接种预约, 适用于接生单位遇"两苗"接种禁忌儿童没有正常接种两苗的情况。

示例:以点击"提交并添加新生儿接种信息"为例(此操作适用于产科医院),点击后系统自动

## 跳转到乙肝、卡介苗的接种介苗,如下图所示,选择需添加的疫苗、批号、接种单位、接种医生、

接种时间后,最后点击添加接种记录后系统提示成功后即可。

|         |     |          |                 |       |                 | 添加技  | 种记录                |   | ار 🔸         | 童资料信息。         |           |
|---------|-----|----------|-----------------|-------|-----------------|------|--------------------|---|--------------|----------------|-----------|
| 儿童编号:   |     | 1309     | 0220101223006   |       | 儿童姓名:           | 李小踮  |                    |   | 联系电话:        | 2096574        |           |
| 父亲姓名: 🧹 |     | 李兵       |                 |       | 母亲姓名:           | 王丽   |                    |   | 出生日期:        | 2010-12-23 0:0 | 00:00     |
| 家庭住址:   | ~   | 间北省      | 沧州地区新华区县(市)建北办事 | 处乡〔滇、 | <b>街道〉北环常住村</b> | (社区) |                    |   | 住址类型:        | 🖲 本地 🔘 本rì     | 1.他县 🔍 外地 |
| 请选择疫苗信  | 息   |          |                 |       |                 |      |                    |   |              |                |           |
| 疫苗名称    | 送   | B).      | 疫苗批号            |       | 生产厂家            |      | <b>接种日期</b>        |   | 摘种点          | ī              | 接种医生      |
| 乙肝      | ( 🛛 | 0 \      | 2009050302      | 北京天   | 坛               | 20   | 10-12-23           | ] | 请选择接种点       | -              | 刘亚平       |
| 卡介苗     | \ 🛛 | 1/1      | 2009110202      | 上海生   | 物               | 20   | 10-12-23           |   | 请选择接种点       | •              | 请选择挖种医生 ▼ |
| 录入单位:   | ~   | 5        | 乌马营卫生院接种门诊      |       | 泉入时间:           |      | 2010-12-24 9:34:15 | ~ | 员人人最         |                | 清选择接种医生 💌 |
|         | 疫苗  | ┓<br>首选耳 | 限状态             |       |                 | 添加地  | 种记录                | j | 🛰<br>选择内容,如8 | 〔百己选取则〕        | 比任意项不能为空  |

示例:以点击"提交并补录已上报接种记录"为例(此操作适用于接种门诊),工作人员根据儿童的 真实接种情况为儿童补录接种记录,接种点和接种医生可以根据实际情况进行选择,补录完成后点 击保存记录,系统提示成功即可。补录技巧说明:每次用鼠标左键点击接种日期对应的位置,系统 都会自动显示和预约日期相同的时间,操作人员可灵活运用。界面如下图:

| 儿童编号:        | 130927201001             | 101027            | 保存记录            |                                       |                          |                    |               |                |
|--------------|--------------------------|-------------------|-----------------|---------------------------------------|--------------------------|--------------------|---------------|----------------|
| 儿童基本信用       |                          |                   | 儿童接种补录          |                                       |                          |                    | 副本信息.         |                |
| 儿童编号:        |                          | 13092720100101027 | 儿童姓名:           | 李小璐 ~                                 |                          | 四飛手机:              |               |                |
| 公務姓名:        |                          | *                 | 四來姓-名:          | 她们                                    | ]                        | 父亲手机:              | 13766666      | 000            |
| 家庭往址」        |                          | 网北省流升地区南欧县(市)乌马   | う営多く狭、街道2 小学主村村 | (社区)                                  |                          | 联系电话:              |               |                |
| 住址舞型に        |                          | 🗢 🐅 🗢 🗢 🖛 🕮 🖉 🖉 🖉 | 1               |                                       |                          |                    |               |                |
| 搬种情况         | $\sim$                   |                   | $\sim$          |                                       |                          |                    |               |                |
| 您苗种类         | 潮次                       | 替代感苗              | PRS-1 11 101    | · · · · · · · · · · · · · · · · · · · | <ul> <li>1457</li> </ul> | 神日期 <sup>密种点</sup> |               | 接种医生           |
| 卡介苗          | (卡介笛)                    | ▼ 疫苗名称及剂次         | 2010-1-1        | 口想10-7-1                              |                          | 岛马曾卫生院接            | 种门诊<br>  油 24 | 用原始            |
|              | Z#1                      |                   | 2010-1-1        | 2010-1-1                              | 1                        | 马马曾卫生院接            | 中门诊 🖃         | TT ID TT AND   |
| 乙肝疫苗         | 乙肝2                      |                   | 2010-2-1        | 2010-2-1                              |                          | 乌马营卫生院接            | 伸门诊           | 开闭的行物          |
|              | 乙肝3                      |                   | 2010-7-1        | 2010-7-1                              |                          | 乌马普卫生院接            | 种门诊           | 17 均应 伟        |
|              | 谷髓灰质炎1                   |                   | 2010-3-1        | 2010-3-1                              |                          | 马马誓卫生院接            | 种门诊           | ff B 家 (中)     |
|              | 曾體权限炎2                   |                   | 2010-4-1        | 2010-4-1                              |                          | 乌马曹卫生院接            | 种门诊           | 开BIR2/ms       |
| 管髓灰质炎        | 會體玩問從3                   |                   | 2010-5-1        | 2010-6-1                              |                          | 马马普卫生院接            | 种门诊           | 开网家神           |
|              | (4) 酸和2.05.05.05         |                   | 3014.14         | $\sim$                                |                          | 鸟马营卫生院接            | 伸门诊           | 开放的2.145       |
|              | (# <b>16</b> 852.05)(1.5 |                   |                 |                                       |                          | 乌马曾卫生院接            | 仲门边           | 开 \$2.800 (PS) |
|              | 百白碱1                     | 全细胞 🔍 无细胞 🗇       | 2010-4-1        | 2010-4-1                              |                          | 乌马普卫生院接            | 仲门诊           | #Kazi+5        |
| THE PLAN THE | 百白破2                     | 全细胞 🔍 无细胞 🗇       | 2010-5-1        | 2010-5-1                              |                          | 乌马曹卫生院接            | 种门诊           | 开B32/m         |

2、儿童信息列表

功能说明:工作人员可通过此操作,对儿童的基本信息资料进行编辑、修改、查重、删除以及手机 绑定等操作。

作用说明:

(1)"重复儿童":通过设定的条件查询重复儿童,条件可根据实际需求单选或多选。

(2)"手机绑定":一键绑定所有符合条件的手机,仅适用于接种门诊。

### (3)"修改":点击后可以修改儿童的基本信息,但儿童编号、儿童编码、儿童出生日期不能修改;

### 修改完成后需点击更新,系统提示成功后即可。

(4)"删除":从系统平台中删除此儿童的各种信息。

(5)"显示全部":功能为显示操作者权限 X 围内的所有儿童信息。

(6)"开始查询":开始查询符合已设定条件的儿童信息,左上角的"查询"功能为返回主查询界面。 注意事项:

(1) 此项功能适用于各级别工作人员,但是只能修改、删除本辖区内管辖的儿童。

(2) 儿童迁出管理,本门诊辖区内的儿童迁出时,如果儿童迁往外市,那么需为此儿童禁忌全部疫 苗并在备注中标注迁出即可;如果儿童是迁往本市其他的县市或者乡镇的话,需要依照儿童迁入的 实际居住地为儿童修改家庭住址即可。

(3) 点击编辑后可以为儿童绑定条码。如果儿童原来已绑定过条码,但现在需要重新绑定,可在此 处进行更改。

(4) 进入操作界面查询儿童时,查询方法请详见"儿童查询方法和技巧"。

# 儿童信息列表如下图所示:

| 🧟 的话       | 位置,儿童信息》            | 电表                |           |       |               |              |           |            |               |                 |                   |                  |            |             |           |
|------------|---------------------|-------------------|-----------|-------|---------------|--------------|-----------|------------|---------------|-----------------|-------------------|------------------|------------|-------------|-----------|
| 36240      | [重夏儿童] 手机           | (1)金 ( 電示金部 )     | - Service | Excel |               | 166 3达 4年十十  | AE - +d - | (1±12> 44  | 200人(円)       | 11:77:10:20-0.人 | 3                 |                  |            |             |           |
| 320.940    | 儿童狮弩                | ID-R-             | 44-       |       | 25.9          | C 1940       | 263       | 12.261.391 | >C38 P0 99    | 443.00 MT 49    | 2C宗于机             | ロボナ机 360         | 80.65      | 是吉蜂种以       | st PP 386 |
| :容:作手      |                     |                   |           |       |               | in .         |           |            |               |                 |                   |                  |            | 100 10      | 6.        |
|            |                     |                   | <b></b>   | 3652  | 所有地中华         | 504030 C5403 | ◎ 満足伝達    |            | <b>a</b> wa [ | 消查询             |                   |                  |            |             |           |
|            | 请选择条件·儿童            |                   |           |       | 出生日期          | 図 儿童対        | 「白田」の     | 統結省 🖂      | 1.5公孫姓-仏      | 11 第2日          | 网络 📰 网络属林北庄       | 🖂 回発手切り          | - 30R      | F*n. 💷      |           |
|            |                     |                   |           |       |               | L.           | 开始查重      | ]          |               |                 |                   |                  |            |             |           |
|            |                     |                   |           |       |               |              |           |            |               |                 |                   |                  |            |             |           |
|            | #2E-01              | 儿童编号              | 巴儿童林志     | 46.50 | alsate en Mar | 父亲结书         | 回索维告      | 经济重要       | . และส่อะแ≣สน | 長(市)            | se cita - stridez | State of a state | 110:       | 10.15.01.45 | 户语属性      |
|            |                     |                   | 16        |       |               |              |           |            |               |                 |                   |                  |            |             |           |
| tot.szuria | in them where which | 13010320020101001 | 定想        | ×.    | 02-1-1        | 343家         | 网络动物网络    |            |               | 桥东区             | 也回溯               | 桃园博卫生院           | 柳中庄        |             | 举住        |
| 観恵金        | 化热度 编改 田原           | 13010320020101003 | 914.3%    | д     | 02-1-1        | 账款局          | estric.   |            |               | 桥东区             | 枯回油               | 机圈油卫生的           | 庄伙         |             | intendo   |
| 熱房金        | 电 把屋 始起 田庄          | 13010320020102001 | 25859     | м     | 02+1+2        | 3C3R         | 加华平       |            |               | 桥东区             | 代回版               | 机圆槽卫生的           | 111年13     |             | 常住        |
| Manak      | 10 15cm 1225 1156   | 13010320020102002 | 海南学       | 网     | 02-1-2        | 日月三十分        | 网络        |            |               | 桥东区             | 七回論               | 桃园镇卫生的           | : 80-0K-00 |             | 98 住      |

# 修改儿童信息操作界面如下:

| 在位网        | - 川家佑ら  | 10 70 | 山东              |     |          |          |       |        |      |          |                |         |             |             |         |               |   |      |
|------------|---------|-------|-----------------|-----|----------|----------|-------|--------|------|----------|----------------|---------|-------------|-------------|---------|---------------|---|------|
| 10.100.101 | □ 修改儿童  | 141   | 息列表             |     |          |          |       |        |      |          |                |         |             |             |         |               | ж |      |
| 1          |         |       |                 |     |          |          |       |        |      | 修改儿童     | 基本信            | 息.      |             |             |         |               |   |      |
| d          | 儿童编号。   | 1     | 309272010120200 | 4   |          | 儿童姓名:    | 儿子    |        |      |          | 住別: 🗇          | 女 🔍 男   |             |             | 出生日期    | 2010-12-2     |   | ards |
|            | 儿童编码:   | 1     | 309270201201001 | 32  |          | 父亲姓名:    | 王中台   |        |      |          | 父亲手机:          | 15933   | 275733      | 回知定         | 家庭电话    | :             |   |      |
|            | 110 卡号: |       |                 |     |          | 母亲姓名:    | 郭月霍   |        |      |          | 四亲手机:          | 19731   | 791349      | 國知定         | 出生医院    | • 南虎县人民国院妇一国院 |   |      |
| in file    | 家庭住址:   | :     | 沧州 ▼            | 地区  | 南虞       |          | 長く市と  | 乌马营    | -    | シ (油、街道) | <u>육</u> 평曹卫组  | EP% 攘种  | 门诊 - 核納点    | 大坊子村        | ▼ 村〈社区  | >             |   | 胞的   |
| 0003       | 详细性址。   |       | 大坊子村            |     |          |          |       |        |      |          |                |         |             |             |         |               |   | 0-12 |
| 00123      | 帮起疫苗:   |       | □ 乙肝疫苗 □·       | 巨介菌 | 🗌 👋      | 諸友居炎 🗔   | 百白秋日  | ■府孫类□  | 白秋日  | 二乙酸林毒活症  | □ □ A.g. (1) 月 | 2 萬 🗔 🛙 | 「肝病毒活痰苗目    | - AC:魚崎原苗 [ | - 本轮漫化明 | F □ 全选        |   | 0-12 |
| 8488       | 录入人员:   | : İ   | 脏平              |     |          | 录入接种点    | (臨院)  | : 南皮县/ | 人民国家 | 3日— 医脾   | 录入时间。          | 2010-12 | -4 10:00:31 |             | 是背标记    | 为计为抄行<br>● 是  |   | -12  |
| 001635     | 修改人员    | - 2   | <b>山正平</b>      |     |          | 修改人所加    | 「練神点」 | 商成县人B  | 医院幼  | 一回検      | 偷放时间:          | 2010-12 | -4 0:00:00  |             |         |               |   | -12  |
| BEERS.     | 备注1     |       |                 |     |          |          |       |        |      |          |                |         |             |             | <u></u> |               |   | -12  |
| 664836     | 注: Φ5   | e, ni | r县规及以上权限        | 才有望 | 1.111111 | 的复数印度 金田 | 無餘於這  | 联系当地县  | 规定控  |          |                |         |             |             |         |               |   | -12  |
| 6663       |         |       |                 |     |          |          |       |        |      | 福认他改     | N.94           |         |             |             |         |               |   | -12  |
| 6668       |         |       |                 |     |          |          |       |        |      |          |                |         |             |             |         |               |   | -12  |
| BEESS.     |         |       |                 |     |          |          |       |        |      |          |                |         |             |             |         |               |   | -12  |
| 2(0) m     |         |       |                 |     |          |          |       |        |      |          |                |         |             |             |         |               |   |      |
|            |         |       |                 |     |          |          |       |        |      |          |                |         |             |             |         |               |   |      |

# 3、绑定儿童 ID 卡:

功能说明:用户为儿童绑定条码的 ID 卡时通过此操作界面完成,适用于接种门诊为系统内儿童绑定

条码操作。

# 操作说明:

#### 进入"儿童信息管理—绑定儿童 ID 卡"操作界面,如下图: (1)

| ٩ | 所在     | 位置∶绑定儿童⊡-   | ŧ              |                  |                 |               |          |          |          |         |          |         |
|---|--------|-------------|----------------|------------------|-----------------|---------------|----------|----------|----------|---------|----------|---------|
|   | 査      | 儿童编号        | 出生日期           | 儿童简<br>拼         | 父亲姓<br>名        | 母亲姓<br>名      | 父亲手<br>机 | 因亲手<br>机 | 家庭电<br>话 | 툣       | 接种点      | 村庄      |
| 1 | 条<br>件 |             | ~              |                  |                 |               |          |          |          | 清选择县市 ▼ | 清选择接种点 ▼ | 请选择村庄 ▼ |
| 查 | 御結果    | 《此结果只显示符合条件 | 的前20条记录,如果相应结果 | ◉ 满足所有<br>没有显示诸部 | 逃中条件的<br>再加入其他新 | 项 ◎ 满足<br>条件) | 2任意——个条  | 件的项 📑    | 开始查询     |         |          |         |

(2) 查询出需要绑定条码的儿童, 查询时可以通过儿童编号、儿童出生日期、儿童 XX 简拼等等单 个或多个条件查询。注: 查询时要注意儿童的家庭住址选择,如果家庭住址选择错误,会出现查无数据 现象。儿童编号处可以输入儿童生日,如:儿童生日为010年1月2日,就可以在儿童编号里输入 20100102, 通过这个信息来查询儿童。

(3) 查询出儿童后,用鼠标左键点击对应"ID卡"下面的空白处,把光标放在对应的位置。

(4) 取一个条形码粘贴在此儿童接种证的对应处,粘好后用扫描枪扫描此条码,扫描成功后此儿童 信息对应的 ID 卡处会显示一个编码。

(5) 再用鼠标点击一下操作界面的其他空白处(注:此空白处最好为没有任何信息的空白处),系 统会提示修改成功,点击确定即可。

(6) 进入操作界面查询儿童时,查询方法请详见"儿童查询方法和技巧"。

具体如下图所示:

| ▲ 所在(             | 立窗,柳定儿童和~      | 4               |                 |                   |                   |         |            |                   |            |                                       |          |
|-------------------|----------------|-----------------|-----------------|-------------------|-------------------|---------|------------|-------------------|------------|---------------------------------------|----------|
| 高                 | 儿童编号           | 出生 目期           | 「「「「「「「」」」      | 父亲姓               | 同業姓名              | 公衆于     | 母亲于        | 深间电               | <b>4</b>   | ##################################### | 村庄       |
| 產                 |                | ~               |                 |                   |                   | 1111111 |            |                   | 请这择县市 -    | 请选择接种点 -                              | 请酒择村庄 →  |
| sin itmikis and c | 此結果只同示符合条件     | 的现在分词不同的问题。     | ● 満足所行<br>総有品示法 | 制造中条件的<br>再加入 特化3 | 如西 (四) 南京<br>長(中) | 2任意—个寿  | intente 🗌  | 开始查询              |            |                                       |          |
|                   | 儿童编号           | 出生日期 儿童刻        | 145 /           | ID                | -10               | 34      | 滚丝名        | 母亲姓名              | 载          | <b>北京</b> 平中大阪                        | 1112     |
| 1201              | 90220101223006 | 2010-12-23 明中小小 | vii 🕓           | 12345678          | ~                 |         | njer prije | 35.100            | 101-04 DEC | 建北北市国际中国内内省                           | 计出现形式转行间 |
|                   |                |                 |                 | apateripasite.    | 02.3/13           |         |            | u. (25 (−3 ( m−02 |            |                                       |          |

4、导出儿童儿童基本信息

功能说明:

# 把按照条件查询出的儿童信息导出成 EXCEL 表格。

操作说明:

- (1) 设定条件:可以设定儿童年龄组和需要查询的区域。
- (2)"查询所有":查询符合设定年龄组的所有儿童,不限制区域。
- (3) 导出:平台提供了"全部导出到 Excel"和"导出本页到 Excel",分别可以全部导出或知 道出当前页。如下图:

以上内容仅为本文档的试下载部分,为可阅读页数的一半内容。如 要下载或阅读全文,请访问: <u>https://d.book118.com/98804306112</u> <u>4006133</u>